## Come condurre una ricerca bibliografica in area biomedica su PubMed

Esempio: titolo di tesi <u>"Ruolo della vitamina D nella prevenzione delle fratture femorali"</u> STEP 1: Pianificare la ricerca Definisci il tema: Identifica i concetti/ parole chiave. Nel tuo caso: Vitamina D Prevenzione Fratture femorali

Identifica anche i sinonimi e varianti dei termini: Ad esempio:

Vitamina D: "vitamin D", "cholecalciferol"

Prevenzione: "prevention", "risk reduction"

Fratture femorali: "femoral fractures", "hip fractures"

L'inglese è la lingua universale della scienza. La maggior parte delle pubblicazioni scientifiche, comprese quelle indicizzate in database come PubMed, sono scritte in inglese. Questo standard linguistico permette di condividere conoscenze e scoperte in tutto il mondo. Gli articoli pubblicati in inglese sono accessibili a una comunità scientifica internazionale, aumentando la visibilità e l'impatto della ricerca. La maggior parte dei database utilizza termini in inglese. I principali database di ricerca biomedica e scientifica (ad esempio PubMed, Scopus, Web of Science) sono progettati per essere utilizzati in inglese.

I termini MeSH (Medical Subject Headings), che sono una componente chiave per le ricerche su PubMed, sono disponibili esclusivamente in inglese.

STEP 2: Uso dei MeSH Terms

Cerca i termini MeSH:

Vai su PubMed e digita le parole chiavi, UNO alla volta, nella barra di ricerca. Quindi **Seleziona "MeSH Database" nel menu a tendina o in basso alla fine della pagina, per trovare i termini indicizzati.** 

Ad esempio, cercando "Vitamin D", troverai il termine MeSH: "Vitamin D".

Per "Femoral fractures", troverai "Femoral Fractures".

Per "Prevention", puoi esplorare termini come "Prevention and Control".

Annota i termini MeSH pertinenti e i sottogruppi:

Vitamina D: "Vitamin D" (puoi esplorare sottocategorie come "administration & dosage" o "therapeutic use").

Fratture femorali: "Femoral Fractures".

Prevenzione: "Prevention and Control" o altri termini collegati.

STEP 3: Costruire la query (il quesito)

Usa una combinazione di parole chiave e termini MeSH con gli operatori booleani (AND, OR, NOT). Gli operatori aiutano a combinare i concetti.

Esempio di ricerca base:

"Vitamin D" AND "Femoral Fractures" AND "Prevention"

Aggiungi sinonimi con OR (oppure) per ampliare la ricerca:

"Vitamin D" OR "cholecalciferol"AND "Femoral Fractures" OR "hip fractures") AND ("Prevention"[All Fields] OR "risk reduction"

Affina la ricerca con filtri:

Aggiungi filtri per restringere la ricerca a tipi specifici di studi, date, o popolazione.

| Pub                                                                                                    | vitamin D AND fractures AND femoral     X     Search       Advanced     Create alert     Create RSS     User Guide                                                                                                    |
|----------------------------------------------------------------------------------------------------|----------------------------------------------------------------------------------------------------|
|                                                                                                    | Save     Email     Send to     Sort by:     Most recent <ul> <li></li></ul>                                                                                                    |
| my custom filters                                                                                                    | 589 results 3 items selected $\times$ Clear selection $\langle\!\langle$ Page $1$ of 59 $\rangle$ $\rangle\!\rangle$                                                                                                    |
| RESULTS BY YEAR                                                                                                    | Filters applied: in the last 10 years, Full text. <u>Clear all</u>                                                                                                    |
| 2 <sup>°</sup> <u>V</u> Reset<br>2015- 2025                                                                                          | <ul> <li>The prevalence and outcomes of pre-admission vitamin D levels in the management of proximal femur fractures.</li> <li>Rajeev A, Hunter C, Krishnan S, Ullah A, Koshy G; Gateshead Health Foundation NHS Trust.</li> <li>Aging Med (Milton). 2024 Dec 11;7(6):699-704. doi: 10.1002/agm2.12375. eCollection 2024 Dec.</li> <li>PMID: 39777100 Free PMC article.</li> </ul>                                                                                                    |
| PUBLICATION DATE                                                                                                    | Of the patients, 1009 (70%) were female and 431 (30%) were male. <b>Vitamin D</b> levels were low in 796 patients (55.3%). Mobility significantly declined in patients with <b>vitamin D</b> deficiency within 3 months after surgery for proximal <b>femur fractur</b>                                                                                                    |
| <ul> <li>5 years</li> <li>10 years</li> <li>Custom Range</li> <li>TEXT AVAILABILITY</li> <li>Abstract</li> <li>5 - 6 line</li> </ul> | <ul> <li>Frequency of Osteoporosis-Related Fractures in the Kingdom of Bahrain.</li> <li>Hassan AB, Almarabheh A, Almekhyal A, Karashi AR, Saleh J, Shaikh M, Alawadhi A, Jahrami H.</li> <li>Healthcare (Basel). 2024 Dec 12;12(24):2515. doi: 10.3390/healthcare12242515.</li> <li>PMID: 39765942 Free PMC article.</li> <li>The main objective of this study was to conduct a retrospective cross-sectional study to investigate the prevalence of fragility fractures in adult Bahraini patients. Another objective was to explore the relationship of fragility fracture risk with BMD, age, sex, BM</li> </ul> |
| Free full text Full text ARTICLE ATTRIBUTE Associated data                                                                           | <ul> <li>Enhanced Nutritional and Functional Recovery in Femur Fracture Patients Post-</li> <li>Surgery: Preliminary Evidence of Muscle-Targeted Nutritional Support in Real-</li> <li>World Practice.</li> <li>Soria Perdomo FJ, Fernández Villaseca S, Zaragoza Brehcist C, García Gómez E.</li> </ul>                                                                                                    |

## STEP 4: Eseguire la ricerca su PubMed

Copia e incolla la query nella barra di ricerca di PubMed

Usa i filtri laterali per affinare ulteriormente i risultati (ad esempio, selezionare solo studi full text, in inglese, pubblicati negli ultimi 10 anni, ecc. escludi le review ect ).

STEP 5: Analizzare i risultati

Leggi i titoli e gli abstract: Identifica gli studi rilevanti.

Salva gli articoli: Puoi utilizzare la funzione di salvataggio o esportazione di PubMed o copia ed incolla in word

Meglio ancora, attiva la piattaforma "Refworks" (vedi tutorial specifico nella sezione dedicata sul sito) così potrai in automatico riportare e numerare tutta la bibliografia su word direttamente da pubmed !!